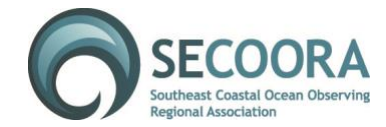

# Supporting the Blue Economy - SECOORA Annual Meeting

Hyatt House Charleston/Historic District, 560 King Street, Charleston, SC 29403 All Meetings are open and located in Grand Magnolia C May 22-24, 2018 | <u>Website</u>

# <u> Thursday - May 24, 2018</u>

### Data Access for Coasts and Oceans Workshop: SECOORA Public Data Portal, Analysis Tools and Practical Applications Location: Grand Magnolia C

The primary purpose of this workshop is to help participants become comfortable with using the data analysis capabilities available via the new version of the SECOORA data portal.

Please bring your laptop or tablet so you can actively participate in workshop activities!

SECOORA Data Portal: <u>https://www.portal.secoora.org</u> Research Workspace: <u>https://researchworkspace.com</u>

| 8:30 - 8:45 AM   | Registration and Coffee                                                                               |
|------------------|----------------------------------------------------------------------------------------------------|
| 8:45 - 9:00 AM   | Welcome and Introductions<br>Debra Hernandez, SECOORA                                                 |
| 9:00 - 9:15 AM   | SECOORA Data Portal Overview<br>Rob Bochenek, Axiom Data Science                                      |
| 9:15 - 10:15 AM  | Hands-on Demonstration of the Data Portal<br>Stacey Buckelew, Axiom Data Science                      |
| 10:15 - 10:30 AM | <b>Coffee Break</b><br>Log in or create Account on Research Workshop                                  |
| 10:30 - 10:40 AM | Research Workspace Introduction<br>Stacey Buckelew, Axiom Data Science                                |
| 10:40 - 11:40 AM | <b>Diving Deeper into Data Applications with Jupyter Notebooks</b><br>Kyle Wilcox, Axiom Data Science |
| 11:40 - 12:00 PM | Other Portal Applications, Data Needs, and User Feedback<br>Stacey Buckelew, Axiom Data Science       |
| 12:00 PM         | Wrap up and Evaluation<br>Jennifer Dorton, SECOORA                                                    |

VSI axviem brand

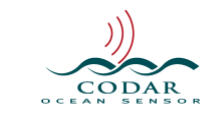

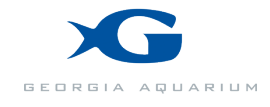

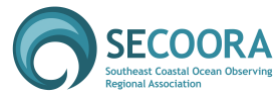

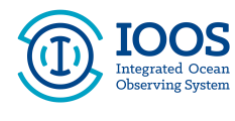

## Instructions for Logging into the Research Workspace

If you are already a member of the Research Workspace (RW), log into your account at: <u>https://researchworkspace.com</u>. Then follow the below steps to clone a project.

If you are not a RW member, follow these instructions to create a new account.

#### Create a New Account

All members of the RW have a secure account. If it's your first time using the RW:

1. Go to https://researchworkspace.com,

Login 👤

- 2. Click button
- 3. Click 'Create Account'.
- 4. Use access code: workspace2018
- 5. Enter email address and password

(or click the Sign in with Google button if your email is Google-authorized).

#### **Clone a Project**

To clone the example project that will be used during the workshop follow these steps:

- 1. On the left hand side of the screen, click on the Activity Feed icon
- 2. Under the Campaigns, click "View All" and open "SECOORA 2018 Workshop Notebooks".
- 3. Hover over the "SECOORA 2018 Workshop Example" project and click on the 3 gray dots on the right-hand side of the project listing.

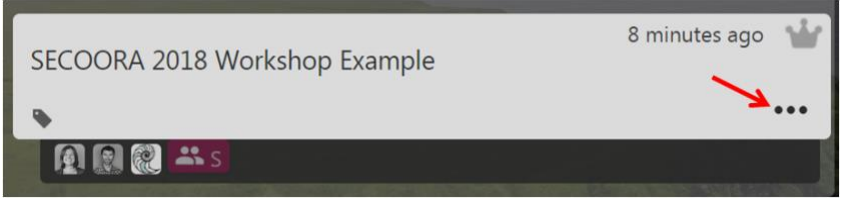

- 4. Select 'Clone' from the dropdown menu that appears.
- 5. A pop-up window will confirm that the project is being cloned.
- 6. After the project has been cloned, click on the Activity Feed icon

and select 'My Projects'.

7. Click on "SECOORA 2018 Workshop Example" to now open your copy of the project.

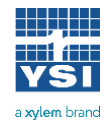

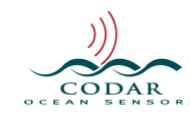

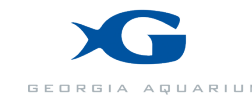

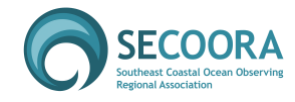

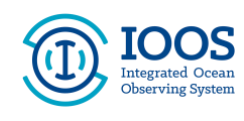

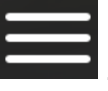